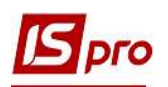

## Формирование приложений к Налоговой декларации по НДС

Порядок формирования в системе налоговой декларации по НДС рассматривается в отдельном файле (*см. файл Формирование налоговой декларации по НДС*). Кроме основной части декларации предприятия составляют приложения к декларации, которых на сегодня утверждено восемь:

| Приложение                                                                                                    | Строки декларации                                                                                             |
|----------------------------------------------------------------------------------------------------|----------------------------------------------------------------------------------------------------|
| Приложение 1 «Сведения о суммах налога на добавленную стоимость, указанные<br>в налоговых накладных/расчетах корректировки к налоговым накладным, не<br>зарегистрированных в в Едином реестре налоговых накладных, и о налоговом<br>кредите с учетом его корректировки (Д1)»                             | Строки 1.1, 1.2, 1.3, 4.1, 4.1.1,<br>4.2, 4.2.1, 4.3, 4.3.1, 6, 6.1, 6.2, 7,<br>10.1, 10.2, 10.3, 13.1, 13.2, |
| Приложение 2 «Справка о сумме отрицательного значения отчетного (налогового) периода, которая зачисляется в состав налогового кредита следующего отчетного (налогового) периода (Д2)»                                                                                                    | Строка 21                                                                                                    |
| Приложение 3 «Расчет суммы бюджетного возмещения (Д3)»                                                                                                    | Строка 20.2                                                                                                   |
| Приложение 4 «Заявления о возврате суммы бюджетного возмещения и / или суммы средств на счете в системе электронного администрирования налога на добавленную стоимость и/или учета регистрационной суммы налогоплательщика, который реорганизуется, в расчете регистрационной суммы правопреемнику (Д4)» | Строка 20.2                                                                                                   |
| Приложение 5 «Расчет сумм налога на добавленную стоимость, не уплаченных субъектом хозяйствования в бюджет в связи с получением налоговых льгот и/или показателей, по которым предприятия (организации) относятся к предприятию (организации) лиц с инвалидностью (Д5)»                                  | Строки 5, 5.1                                                                                                 |
| Приложение 6 «Расчет (перерасчет) доли использования товаров/услуг, необоротных активов в налогооблагаемых операциях (Д6)»                                                                                                    | Строки 4.1, 4.1.1, 4.2, 4.2.1, 4.3,<br>4.3.1, 15                                                              |
| Приложение 7 «Заявление о допуске продавцом товаров/услуг ошибок при<br>указании обязательных реквизитов налоговой накладной и/или нарушения<br>продавцом/покупателем предельных сроков регистрации в Едином реестре<br>налоговых накладных налоговой накладной и / или расчета корректировки (Д7)»      | Не соответствует определенной<br>строке, носит информационный<br>характер                                     |
| Приложение 8 «Расчет налоговых обязательств по операциям, определенным в статье 16 Закона Украины« О государственной поддержке сельского хозяйства Украины »и удельного веса стоимости сельскохозяйственных товаров/услуг (ДС8)»                                                                         | Не соответствует определенной<br>строке, носит информационный<br>характер                                     |

Основанием для формирования налоговой декларации по НДС и ее приложений являются данные Единого реестра налоговых накладных (ЕРНН), а также данные бухгалтерского учета предприятия в части расчетов с бюджетом по налогу на добавленную стоимость.

Рассмотрим порядок формирования приложений к декларации по НДС на примере Приложении 1.

В системе ISpro все налоговые накладные и расчеты корректирования, зарегистрированные в ЕРНН, а также незарегистрированные в ЕРНН, накапливаются в подсистеме Бухгалтерский и налоговый учет / Книга покупок/продаж в модулях Налоговые накладные на продажу и Расчеты корректирования на продажу, Налоговые накладные на покупку и Расчеты корректирования на покупку.

Для формирования приложений к налоговой декларации по НДС зайти в модуль Отчеты подсистемы Бухгалтерский и налоговый учет / Книга покупок/продаж.

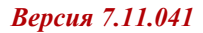

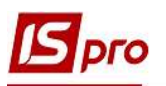

| 📄 Главное меню                       | _ 🗆 💌 | 🏠 Избранное    |
|--------------------------------------|-------|----------------|
| 🔺 🚄 Бухгалтерский и налоговый учет   |       |                |
| ▷ 💼 Главная книга                    |       |                |
| 🔺 듴 Книга покупок/продаж             |       |                |
| Настройка                            |       |                |
| Доступ к данным                      |       |                |
| Нал. накладные на покупку            |       |                |
| Журнал покупок                       |       |                |
| Расчеты корриг. на покупку           |       |                |
| Нал. накладные на продажу            |       |                |
| Журнал продаж                        |       |                |
| Расчеты корриг. на продажу           |       | r              |
| Налоговые векселя                    |       |                |
| Картотека налоговых обязательств     |       |                |
| Картотека налогового кредита         |       | Отчеты Книга   |
| Отчеты                               |       | покупок/продаж |
| 🕨 🛑 Управление финансовыми расчетами |       | 1              |

В модуле открывается Реестр выходных форм, где в Меню отчетов для Приложения 1 выбрать отчет 1313 FR Приложение 1 к Декларации НДС 2020 (14%).

| 🗾 IS-pro 7.11.041.999 - [Реестр выходных форм]   | _ 0 💹        |
|--------------------------------------------------|--------------|
| Реестр Вид Сервис Популярное ?                   |              |
|                                                  |              |
| 🔺 🔲 Меню отчетов                                 |              |
| 1755 FR Видані податкові накладні                | RH55_001.RPF |
| 1754 FR. Отримані податкові накладні             | RH54_001,RPF |
| 🔲 282 FR Додаток 5 до Декларації ПДВ 2020        | R282_010.RPF |
| 🔲 385 FR Книга купівель                          | R385_001.RPF |
| 🔲 384 FR Книга продаж                            | R384_001.RPF |
| 🔲 1313 FR Додаток 1 до Декларації ПДВ 2020 (14%) | RD13_052.RPF |
| 1313 FR Податкова декларація з ПДВ 2021          | RD13_051.RPF |
|                                                  |              |
| Описание отчета                                  |              |

В случае отсутствия нужного отчета найти его по пункту меню Реестр/Настройка меню отчетов.

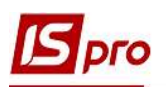

| Pee | стр | Вид                   | Сервис            | Популярное         |
|-----|-----|-----------------------|-------------------|--------------------|
| 9   | Оти | срыть/                | Выбрать           | Enter              |
| ъ   | Изг | иенита                | 2                 | F4                 |
|     | Ha  | стройк                | а меню о          | тчётов Shift+F4    |
|     | По  | иск                   |                   | F7                 |
| 4   | Оти | иет <mark>ит</mark> ь | все               | Alt+Num +          |
| ¥   | Сня | ать оти               | иетки             | Alt+Num -          |
|     | Им  | портн                 | настроек <u>(</u> | <u>О</u> LAP куба  |
|     | Экс | портн                 | настроек (        | О <u>L</u> АР куба |
|     | Вы  | ход                   |                   | Esc                |

В окне Настройка меню отчетов найти отчет 1313 FR Приложение 1 к Декларации НДС 2020 (14%) и по клавише F5 скопировать его в окно Выбранные отчеты. Выбирать только те отчеты, которые приведены в окне слева черным тонким шрифтом.

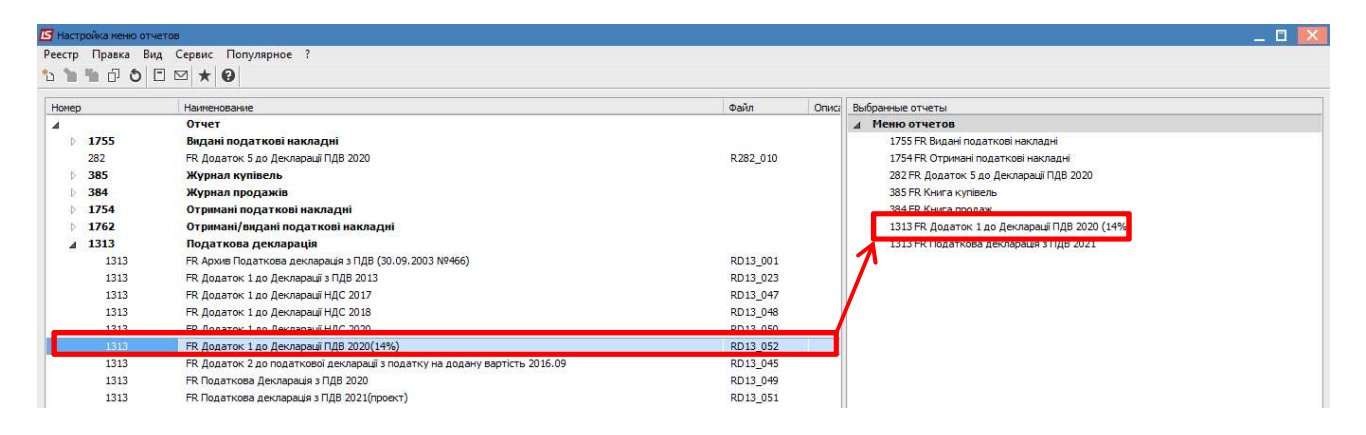

В выбранном отчете открываются параметры отчета. В поле Период выбрать нужный период. Нажать кнопку ОК.

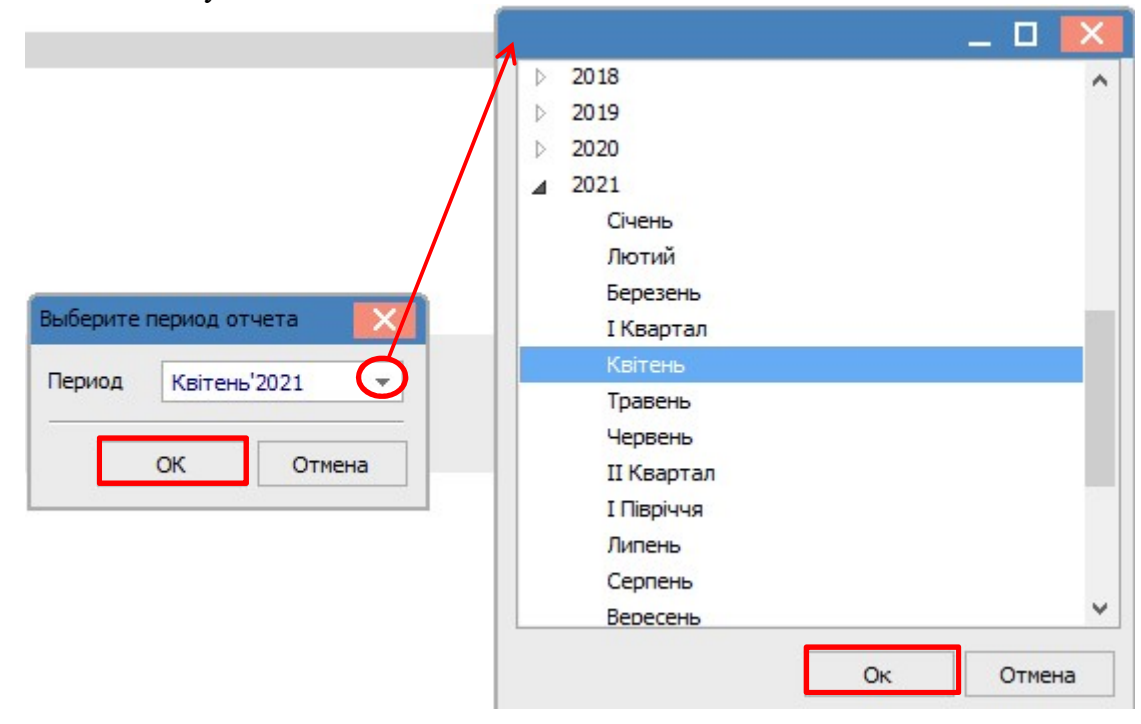

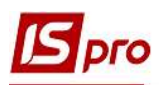

Далее открывается окно **Приложение 1**, где отмечаем **Тип**, в примере **Отчетный**. При необходимости проведения экспорта приложения в **Xml-файл** проставить отметку в поле **Экспорт** в **Xml** и провести выбор каталога. Нажать кнопку **OK**.

| Додаток 1                                             | ×            |                                                                                                    |            |
|-------------------------------------------------------|--------------|----------------------------------------------------------------------------------------------------|------------|
| Тип:                                                  |              | 5                                                                                                    |            |
| • Звітний                                             |              | Обзор папок                                                                                                    | ×          |
| <ul> <li>Эвітний новий</li> <li>Уточнюючий</li> </ul> |              | Вибір каталогу                                                                                                    |            |
| EKCNOPT B Xml                                         | ОК Скасувати | <ul> <li>Этот компьютер</li> <li>Видео</li> <li>Документы</li> <li>Загрузки</li> <li>Шзображения</li> <li>Музыка</li> <li>Рабочий стол</li> <li>Щлокальный диск (С.)</li> </ul> | ^          |
|                                                       |              | > — Новыи том (D:)                                                                                                    | ~          |
|                                                       |              | Создать папку                                                                                                    | ОК. Отмена |

Отчетная форма приложения для вывода на печать.

| O                                                                                                    |                                                                                                    | al z l                                                                                                    | 0 757                                                                            |                                                                                    | • @                                                                                             | 3 A                                             | 16 1                                                     | - 1-                                                   |                     |                                                                                                    |                                                                                                    |                    |                                    |                                                                                                    |                                 |                         |                          |  |
|----------------------------------------------------------------------------------------------------|----------------------------------------------------------------------------------------------------|----------------------------------------------------------------------------------------------------|----------------------------------------------------------------------------------|------------------------------------------------------------------------------------|-------------------------------------------------------------------------------------------------|-------------------------------------------------|----------------------------------------------------------|--------------------------------------------------------|---------------------|----------------------------------------------------------------------------------------------------|----------------------------------------------------------------------------------------------------|--------------------|------------------------------------|----------------------------------------------------------------------------------------------------|---------------------------------|-------------------------|--------------------------|--|
| ~                                                                                                    |                                                                                                    | 9 6 6                                                                                                    | ~ 1220                                                                           |                                                                                    | . 4                                                                                             |                                                 | - Ie-Ji                                                  | 21.2                                                   | _                   |                                                                                                    |                                                                                                    |                    |                                    |                                                                                                    |                                 |                         |                          |  |
|                                                                                                    |                                                                                                    |                                                                                                    |                                                                                  |                                                                                    |                                                                                                 |                                                 |                                                          |                                                        | 1                   |                                                                                                    |                                                                                                    |                    |                                    |                                                                                                    |                                 |                         |                          |  |
|                                                                                                    |                                                                                                    |                                                                                                    |                                                                                  |                                                                                    |                                                                                                 |                                                 |                                                          |                                                        |                     |                                                                                                    |                                                                                                    |                    |                                    |                                                                                                    |                                 |                         |                          |  |
|                                                                                                    |                                                                                                    |                                                                                                    |                                                                                  |                                                                                    | Додаток 1                                                                                       |                                                 |                                                          | ALT - 400-10-40401                                     | Усього з            | в звітний (податковні                                                                                                    | ) період                                                                                                    |                    |                                    | 0                                                                                                    | 0                               | 0                       | 0                        |  |
|                                                                                                    |                                                                                                    |                                                                                                    |                                                                                  |                                                                                    | доподата                                                                                        | рвої делара                                     | аї з податку на д                                        | одану вартість                                         | За прели            | гами, отоиманими від                                                                                                    | Hepeskitekta ka                                                                                                    | митній теоз        | рорії України:                     | 2                                                                                                    |                                 | 1000                    | 1997                     |  |
| _                                                                                                    | Віломості про суми                                                                                                    | полатку                                                                                                    | на додан                                                                         |                                                                                    | азначені                                                                                        |                                                 |                                                          | -                                                      | 1                   | 10000000000                                                                                                    | /2021                                                                                                    | 0                  |                                    | -                                                                                                    |                                 |                         | X                        |  |
|                                                                                                    | у податкових нан                                                                                                    | ладних/р                                                                                                    | озрахунка                                                                        | х коригува                                                                         | ння до                                                                                          | 011 X                                           | SRIERR                                                   |                                                        | усьогоз             | і звітнин (податковы<br>II)                                                                                                    | ) перход (лерен                                                                                                    | оситься до р       | appea o                            | 0                                                                                                    | 0                               | 0                       | x                        |  |
| 01                                                                                                   | податкових накл                                                                                                    | дних, не                                                                                                    | зареестр                                                                         | ованих в Є                                                                         | циному                                                                                          | 012                                             | Звітний новий                                            |                                                        | Kophrys             | ания податкових зо                                                                                                    | OE'SJAEL JILA                                                                                                    | O 3 HYBETOM        | 199.1 cratti 19                    | 9 розділу V Коде                                                                                                    | ну у зв'язку з пер              | реразунком ч            | ACT NE                   |  |
|                                                                                                    | з урахува                                                                                                    | нням йог                                                                                                    | го коригу                                                                        | вання (Д1)                                                                         | икредит                                                                                         | 013                                             | Уточнюючий                                               | j j                                                    | протяго             | м року оподатковув                                                                                                    | аних та неопод                                                                                                    | ATKOEYBARE         | хоперацій                          | it outplation, and                                                                                                    |                                 | iti ootai 2 np.         |                          |  |
| _                                                                                                    |                                                                                                    |                                                                                                    |                                                                                  |                                                                                    |                                                                                                 |                                                 |                                                          |                                                        | 1                   | 10000000000                                                                                                    | 2021                                                                                                    | 0                  |                                    |                                                                                                    | 8                               | -                       | 1 100                    |  |
| 02                                                                                                   | Звітний (податковий) періс                                                                                                    | A                                                                                                    |                                                                                  | 2 0                                                                                | 2 1                                                                                             | 0 4                                             |                                                          |                                                        | (перенос            | иться дорядків 411,                                                                                                    | 421a60431r                                                                                                    | екларації)         |                                    | 0                                                                                                    | 0                               | 0                       | 0                        |  |
| 00                                                                                                   | Звітний (податковий) періо                                                                                                    | <b>q</b>                                                                                                    |                                                                                  |                                                                                    |                                                                                                 |                                                 |                                                          |                                                        |                     |                                                                                                    |                                                                                                    |                    |                                    |                                                                                                    |                                 |                         |                          |  |
|                                                                                                    | щоуточнюеться                                                                                                    | 100                                                                                                    | _                                                                                | (cia                                                                               | à                                                                                               | (matchank)                                      | (Miceus)                                                 |                                                        |                     |                                                                                                    |                                                                                                    |                    |                                    |                                                                                                    |                                 |                         |                          |  |
|                                                                                                    |                                                                                                    | KHII C7036                                                                                                    | antinina .                                                                       |                                                                                    |                                                                                                 |                                                 |                                                          |                                                        | Розды               | П. Податкови                                                                                                    | кредит                                                                                                    |                    |                                    | 17 1015                                                                                                    |                                 |                         |                          |  |
| 04                                                                                                   | Платник                                                                                                    |                                                                                                    |                                                                                  |                                                                                    |                                                                                                 |                                                 |                                                          |                                                        | СТавком             | та ставками 7 % і 1                                                                                                    | перацы з приді<br>196                                                                                                    | ання з пода        | тком на додану                     | вартість, які під                                                                                                    | лягають оподаті                 | куванню за од           | EO BED KO                |  |
|                                                                                                    |                                                                                                    | ein.                                                                                                    |                                                                                  |                                                                                    | Ne                                                                                              |                                                 |                                                          |                                                        | -                   |                                                                                                    |                                                                                                    |                    |                                    |                                                                                                    |                                 |                         | (гря.)                   |  |
| - 83                                                                                                 | (DORNE NERMENVERNAR (DOURSER, in                                                                                                    | (a, no famaos                                                                                                   | <li>а) платянка пов</li>                                                         | athis stimes a seed                                                                | траційники роклам                                                                               | STAMP, DATE TI                                  | NOMEO ENE DOCORO                                         | ov(vroze))                                             |                     | Tomar                                                                                                    | Податнова                                                                                                    | наладна, ін        | ший документ                       | Oforr                                                                                                    | Сума                            | податку на дор          | вну                      |  |
|                                                                                                    |                                                                                                    | 1 -                                                                                                    |                                                                                  |                                                                                    |                                                                                                 |                                                 |                                                          |                                                        | Nea/m               | (індивідуальний                                                                                                    | main                                                                                                    | 01882 01973        |                                    | (без податку                                                                                                    |                                 |                         | 100000                   |  |
| 04,                                                                                                  | 1 Подятковии номер платния                                                                                                    | а податку аб                                                                                                    | io cepts (sa ka:                                                                 | цяюсті) такоме                                                                     | p michogra"                                                                                     | = =                                             | 0/8958                                                   | <u>n</u>                                               | 0004080             | податковий номер)                                                                                                    | складання                                                                                                    | Bacosoro           | здійснення сп                      | надодану<br>варлість)                                                                                                    | основна ставка                  | ставка 7%               | ставка 14%               |  |
| 05                                                                                                   | Індивідуальний податнови                                                                                                    | сномер плат                                                                                                    | ника податку н                                                                   | ка додану варті:                                                                   | 75                                                                                              | - i - i                                         |                                                          |                                                        | 1                   | 2                                                                                                    | 3                                                                                                    | 4                  | 5                                  | 6                                                                                                    | 7                               | 8                       | 9                        |  |
| 03                                                                                                   | аділ I. Податкові 3000в                                                                                                    | язання                                                                                                    |                                                                                  |                                                                                    |                                                                                                 |                                                 |                                                          | and the V                                              | 1                   | 400000000000                                                                                                    | 4/2021                                                                                                    |                    |                                    | 130000,00                                                                                                    | 3 5000,00                       | 1/2                     | 12                       |  |
| 300                                                                                                  | ному ректрі податковихнак.                                                                                                    | тадних на да                                                                                                    | Ту подания п                                                                     | ану варисть, в                                                                     | араші з податк                                                                                  | уна доданув                                     | артість до суза                                          | BOGATEORI                                              | 2                   | 45598777                                                                                                    | 4/2021                                                                                                    | 10                 |                                    | 57500,00                                                                                                    | 11520,00                        | 154                     | 12                       |  |
| 000                                                                                                  | ов'язнь за звітний (податкови                                                                                                    | й) період                                                                                                    |                                                                                  |                                                                                    |                                                                                                 |                                                 |                                                          |                                                        | Усього з            | вания (податковия                                                                                                    | ) період, у зому                                                                                                    | числі:             |                                    | 237600                                                                                                    | 47520                           |                         | -<br>v                   |  |
|                                                                                                    |                                                                                                    | 8                                                                                                    |                                                                                  |                                                                                    | Полятнова нашта                                                                                 | <b>1</b> 1K8                                    |                                                          | (spa.)                                                 | VCMCPO 2            | A CONTERNITION COOL                                                                                                    | удження, створ                                                                                                    | enna) neobo        | terti 187Koner                     | v .                                                                                                    |                                 | x                       | x                        |  |
|                                                                                                    | Покупець<br>(індивідуальний податковий                                                                                                    | Xueo                                                                                                    |                                                                                  | ознака                                                                             | Обсяг постанания                                                                                | Сума податку на додану вартість                 |                                                          | у вартість                                             | за спера<br>підтрим | ціями, визначенноми с<br>гу сільського господа                                                                                                    | аттею 16 <sup>1</sup> Зако<br>ротва України"                                                                                                    | ку України "І      | Про держану                        | (142)                                                                                                    | 140                             | х                       |                          |  |
| Na<br>VT                                                                                             | номер або умовний ПІН)                                                                                                    |                                                                                                    | monep                                                                            | c/romepaulit*                                                                      | (без податку на<br>додану вартість)                                                             | ОСНОВНА<br>СТАВИЯ                               | ставка 7%                                                | ставка 14%                                             | • Y графі           | POSTABLIETECA IDZERUS                                                                                                    | а "+" у вигадку а                                                                                                    | sidenemus one      | рацій, визначених с                | TATTON 16' Saxony                                                                                                    | храіня Про рержі                | any nigromary           | cita-casoro              |  |
| Na<br>s'π                                                                                            | 2                                                                                                    | 3                                                                                                    | 4                                                                                | 5                                                                                  | 6                                                                                               | 7                                               | 8                                                        | 9                                                      | oitacasor           | госпераротва Украіни                                                                                                    | або які претенту                                                                                                    | NTE HA SHOLD       | ня ротакого Ресс                   | WY.                                                                                                    | and the strong of               |                         | and we have a second     |  |
| Ма<br>9 П                                                                                            |                                                                                                    | України, що                                                                                                    | оподатювую                                                                       | ться податком н                                                                    | а додану вартіст                                                                                | в за основнок                                   | CT280000                                                 |                                                        | *** Y rps           | стя до такляця I.2 (Д5) ()<br>је проставляеться позна                                                                                                    | одатку 3) вноска<br>ка "+" у випадку                                                                                                    | лящо суми п        | ю.<br>одатку включают              | CARD CRARDY DEET                                                                                                    | кового кредиту за к             | всовии методом          | signosigeo go            |  |
| Na<br>эп<br>1<br>а. от                                                                               | пераціяни на митній території                                                                                                    |                                                                                                    | -                                                                                | -                                                                                  |                                                                                                 |                                                 | 1 1000                                                   |                                                        | nyeary 1            | 7. Ю статн 187 Корексу                                                                                                    |                                                                                                    |                    |                                    |                                                                                                    |                                 |                         |                          |  |
| Na<br>BIT<br>a or<br>a cr                                                                            | пераціяни на митній території<br>гавками 7 % і 14 %                                                                                                    | the second second second second second second second second second second second second second second second se | VIACE DO DETE                                                                    | is1112                                                                             | -                                                                                               | -                                               | 1.000                                                    |                                                        |                     |                                                                                                    |                                                                                                    |                    |                                    |                                                                                                    |                                 |                         |                          |  |
| Na<br>в п<br>а от<br>а от<br>а от                                                                    | пераціяни на митній території<br>гавками 7 % і 14 %<br>100000000000                                                                                                    | /2021                                                                                                    |                                                                                  |                                                                                    | 0                                                                                               | 1                                               | 20                                                       | 70                                                     | Таблин              | в 2.2. Відомості пр                                                                                                    | ю коригуван                                                                                                    | ня податью         | вого кредиту                       | згідно з статте                                                                                                    | ю 192 розділу \                 | Kogency                 | (max)                    |  |
| Na<br>a)n<br>a)n<br>a)n<br>a)n<br>a)n<br>a)n<br>a)n<br>a)n<br>a)n<br>a)                              | пераціяли на митній території<br>гавками 7 % і 14 %<br>1000000000000<br>ого за світний (податковий) пер<br>13 дектарації)                                                                                                    | 2021<br>кіод (перенос                                                                                           | and the past                                                                     |                                                                                    | Заопераціяни відповідно до пункту 1985 статті 198 та пункту 199.1 спятті 199 розділу V Кодексу: |                                                 |                                                          |                                                        |                     | Податорі нактырі які                                                                                                    |                                                                                                    |                    |                                    |                                                                                                    |                                 |                         |                          |  |
| Na<br>1<br>1<br>1<br>1<br>1<br>1<br>1<br>1<br>1<br>1<br>1<br>1<br>1<br>1<br>1<br>1<br>1<br>1<br>1    | перацізни на митній території<br>ганами 7 % і 14 %<br>10000000000<br>ого за звітний (податиовий) пер<br>13 декларації)<br>пераціями відповідно до пункт                                                                                                    | /2021<br>ніод (перенос<br>у 1985 статі                                                                          | 198 та пункт                                                                     | у 199.1 статті 1                                                                   | S Doption A NOT                                                                                 |                                                 | 1                                                        |                                                        | N5 100              | Постачальник                                                                                                    |                                                                                                    | поригують          | CR .                               | Обсяг постачання                                                                                                    | Суна под                        | одатну на додан         | y sapricra               |  |
| Na<br>sin<br>1<br>a or<br>a cr<br>a cr<br>1<br>icac<br>50<br>i<br>a or<br>1                          | пераціяни на митнії території<br>ганками 7 % і 14 %<br>10000000000<br>ого за заїтной (податвовий) пер<br>13 дентарації)<br>пераціяни відповідно до пучнит<br>1000000000<br>года заїтной (податворий) ган                                                                         | 2021<br>нод (перенос<br>у 1985 статі<br>2021                                                                    | 198 та пункт                                                                     | y 199 1 cmrri 16                                                                   | -                                                                                               | -                                               | -                                                        |                                                        | 192 Ga              | and some the second second secon | and the second second sec |                    | 1032                               | Contraction of the second second seco |                                 |                         |                          |  |
| Na<br>9/1<br>1<br>1<br>1<br>1<br>1<br>1<br>1<br>1<br>1<br>1<br>1<br>1<br>50<br>4                     | пераційни на митній території<br>газакан 79-й 14 %<br>10000000000<br>ого за вітний (податизний) пер<br>1 дентарації)<br>пераціяни відповідно до пункт<br>10000000000<br>ого за вітний (податизний) пер<br>4.2 дентарий)                                                          | 2021<br>нод (перенос<br>у 1985 статі<br>2021<br>нод (перенос                                                    | 198 та пунат<br>илься до ряда                                                    | v 199.1 cmrri 15<br>is 4.1,4.2                                                     | -<br>-                                                                                          |                                                 | (40)                                                     | -8                                                     | 3/11                | номер)                                                                                                    | (SPLH                                                                                                    | OSHE               | на здёснения "                     | (GEI RODATRY Ha                                                                                                    | OCHOSH3                         | ставка 7%               | ставка 14%               |  |
| Na<br>9 TT<br>1<br>1<br>1<br>1<br>1<br>1<br>1<br>1<br>1<br>1<br>1<br>1<br>1<br>1<br>1<br>1<br>1<br>1 | праціони на матній гераторії<br>пакама 7 % і 14 %<br>100000000000<br>го за вітний (податковий) пер<br>13 дектарації)<br>подабодо пункт<br>100000000000<br>го за вітний (податковий) пер<br>4 дектарації)<br>лиця 1.2. Відомості про кори                                         | 2021<br>нод (перенос<br>у 1985 статі<br>2021<br>нод (перенос<br>ування под                                      | і 198 та пунат<br>інться до рядя<br>аткових зобо                                 | у 199.1 статті 15<br>ів 4.1,4.2<br>в'язаяь згідно                                  | -<br>-<br>лістаттею 192, г                                                                      | -<br>                                           | 5статті 198 та :                                         | пунктом 199.1                                          | 3/1 (14             | ныдуальния подати<br>номер)                                                                                                    | період скл                                                                                                    | адання озна<br>с/1 | ка здійснення<br>гоперацій*        | (өш податку на<br>одану вартість) (+                                                                                                    | -) основна<br>ставка (+/-)      | ставка 7%<br>(+/-)      | ставка 14%<br>(+/-)      |  |
| Ма<br>эп<br>1<br>а.от<br>а.от<br>а.от<br>а.от<br>а.от<br>а.от<br>а.от<br>а.от                        | пераціони измлятній периторії<br>паками 7 % і 14 %<br>10000000000<br>ого за вітний (податковий) пер<br>1 денярації<br>1000000000<br>ого за заїтний (податковий) пер<br>4 денярації)<br>лиця 1.2. Відомості про коря<br>гті 199 родзілу V Кодексу<br>нута мажи, сладених у вітно- | 2021<br>нод (перенос<br>у 1985 статі<br>2021<br>нод (перенос<br>гування под:<br>у разі збіль<br>ку (податков    | і 198 та пункт<br>питься до рядя<br>аткових зобо<br>лиевня суми<br>вому) періоді | v 199 1 статті 15<br>ів 4.1,4.2<br>в'язань згідно<br>компенсації<br>та не зарекстр | -<br>-<br>зістаттево 192, г<br>за звітвий (под<br>ованих в Єдино                                | -<br>ужитом 198.<br>атковий) пе<br>му ресстрі п | -<br>5статті 198 та :<br>ріод на підста<br>даткових накл | -<br>пунктом 199.1<br>ві розрахунків<br>гадина на дату | 3/1                 | ривцуальний подати<br>номер)<br>2                                                                                                    | леріод сал<br>3.1                                                                                                    | адання озна<br>С/1 | ка здійснення<br>гоперацій*<br>3.2 | (645 податку на<br>одану вартість) (+<br>4                                                                                                    | -) OCHOSHA<br>CTABNA (+/-)<br>5 | ставка 7%<br>(+/-)<br>б | ставка 14%<br>(+/-)<br>7 |  |

По пункту меню Файл/Печать декларация будет напечатана. Пункт меню Файл/Экспорт позволяет передачу сформированных файлов приложений в другие программы.

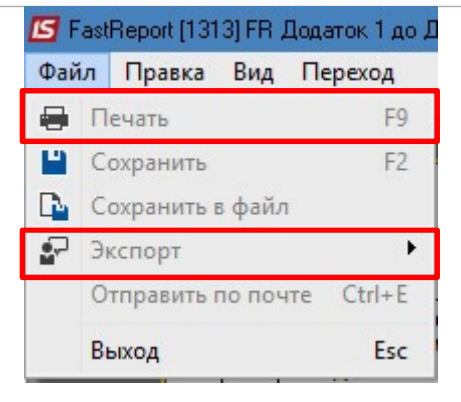

Большинство показателей из приложений автоматически попадает в строки основной части налоговой декларации, но есть строки декларации, содержащие достаточно подробную информацию и требуют внесения таких данных в строки декларации вручную, а именно строки 7, 8, 14, 15, 16.1, 16.2, 16.3, 19.1, 20.1, 20.2.1, 20.2.2. Для заполнения этих строк при формировании декларации открываются соответствующие окна (см. файл Формирование налоговой декларации по НДС).